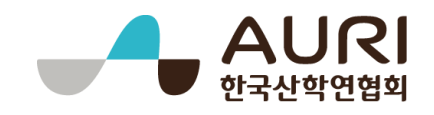

# 2019년도 연구기반 활용사업

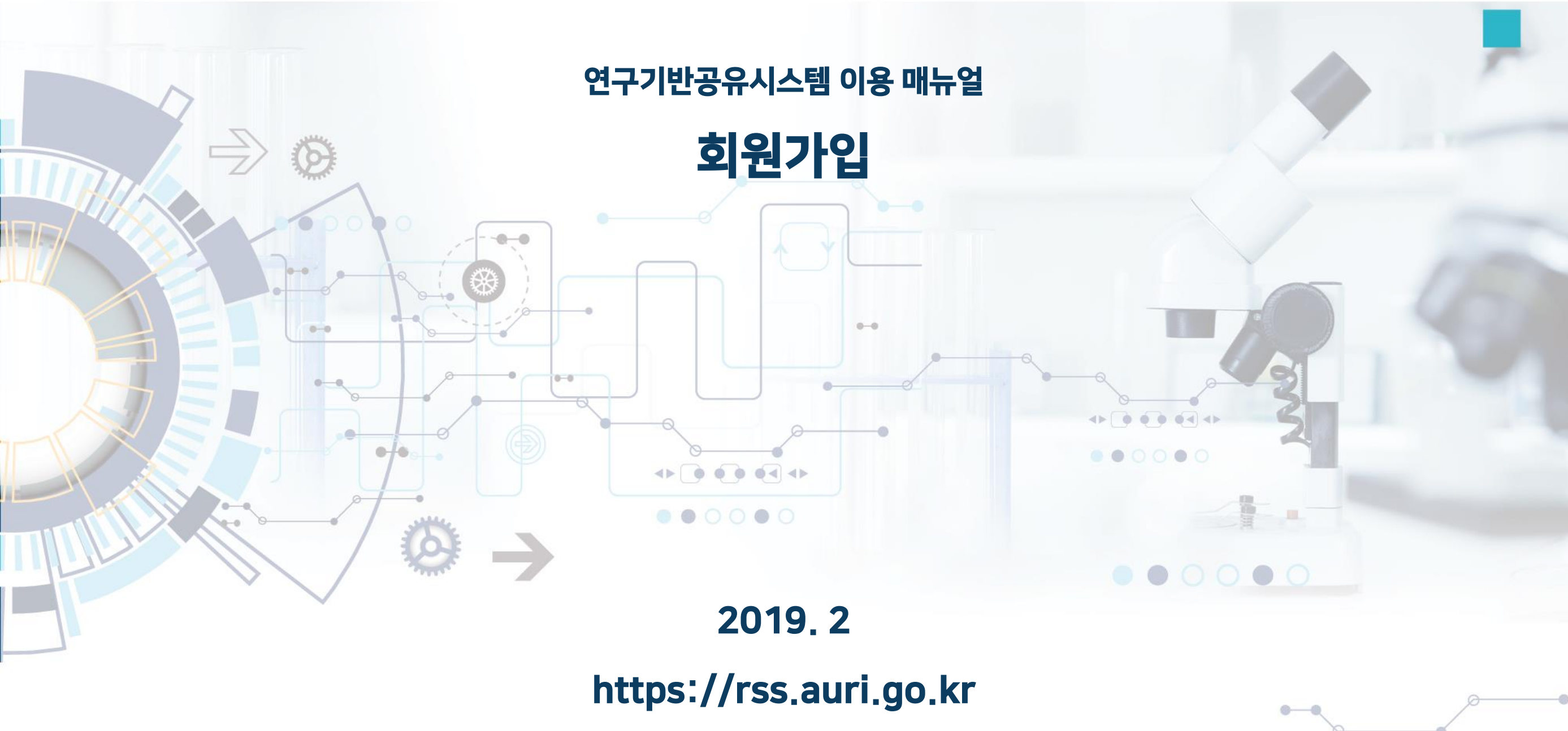

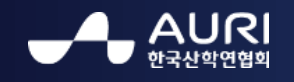

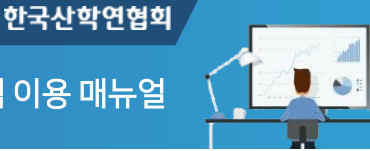

1. 회원 가입

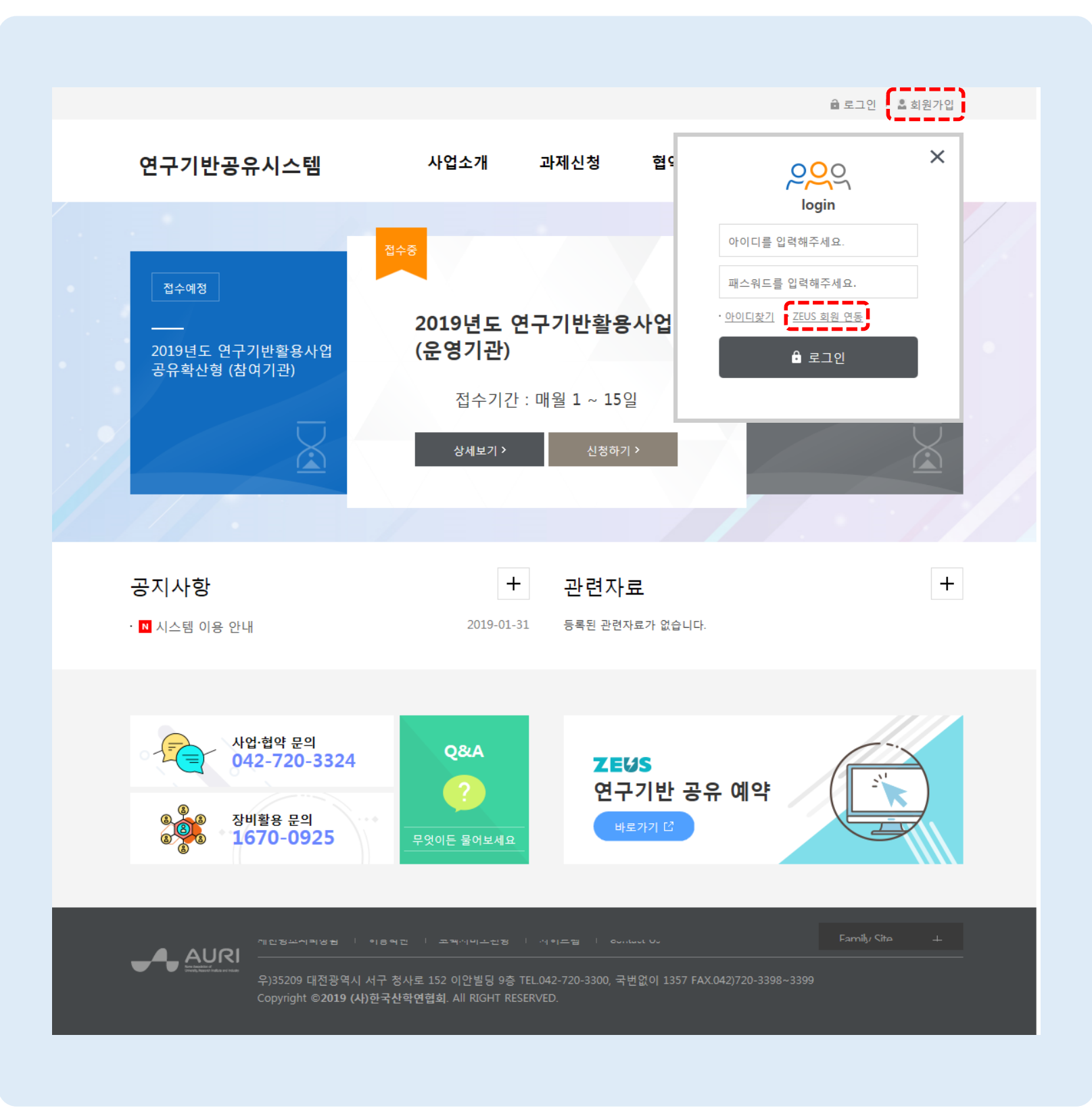

회원 가입

연구기반공유시스템 메인 > **회원 가입** 

연구기반공유시스템을 이용하기 위해 회원 가입을 합니다.

- 연구기반공유시스템 상단 [회원가입] 버튼
   을 클릭하여 회원가입 화면으로 이동합니
   다.
- ZEUS 장비활용종합포털에 가입되어 있는
   사용자는 연구기반공유시스템 상단 [로그
   인] 버튼을 클릭 후 [ZEUS 회원 연동] 링크
   를 클릭하여 회원가입 화면으로 이동합니
   다.

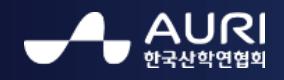

🕘 😜 :

## 2. 회원가입 – 이용약관 동의

| ✔ 이용약관 동의                                                                                                    | 🚺 본인 확인                                                                                      | 🧾 회원정보 입력                                                                                 |
|----------------------------------------------------------------------------------------------------|----------------------------------------------------------------------------------------------|-------------------------------------------------------------------------------------------|
|                                                                                                    |                                                                                              | ○ 모든 약관을 확인하고 전체동의 합                                                                      |
| 이용약관 동의 (필수)                                                                                                    |                                                                                              |                                                                                           |
| 제1장 총칙                                                                                                    |                                                                                              |                                                                                           |
| 제1조 (목적)<br>보 양과은 하국사하여혀히(이하 "히                                                                                                    | 회")에서 구축하여 운영하는 "연구기반공유시스'<br>시스템의 권리, 의무, 책임사항과 기타 필요하 시                                    | 템"(이하 "시스템")이 제공하는 모든 서비스(이하 "서비<br>·항을 규정함을 목적으로 합니다.                                    |
| 스")의 이용조건 및 절차, 이용자와                                                                                                    |                                                                                              |                                                                                           |
| 스")의 이용조건 및 절차, 이용자와                                                                                                    |                                                                                              | ⊘ 이용약관에 동의합                                                                               |
| 스")의 이용조건 및 철차, 이용자와<br>기인정보 수집·활용 동의 (필수<br>"연구기반공유시스템"의 ZEUS회원 (<br>니다.                                                                                                    | ·)<br>연계를 기반으로 연구기반활용사업을 위한 개인정                                                              | ○ 이용약관에 동의합 보 작성에 있어 수집하는 필수정보 항목은 다음과 같습                                                 |
| <ul> <li>스*)의 이용조건 및 철차, 이용자와</li> <li>개인정보 수집·활용 동의 (필수</li> <li>*연구기반공유시스템*의 ZEUS회원 (<br/>니다.</li> <li>1. 필수항목은 다음과 같습니다.<br/>성명, 아이디, 이메일, 휴대전화, 소</li> <li>2. 수집목적은 다음과 같습니다.<br/>회원 가입 및 관리</li> </ul>                                                                                                    | ල계를 기반으로 연구기반활용사업을 위한 개인정<br>속기관, 생년월일, 내·외국인                                                | ○ 이용약관에 동의합<br>보 작성에 있어 수집하는 필수정보 항목은 다음과 같습                                              |
| 스")의 이용조건 및 철차, 이용자와<br>- "                                                                                                    | ·)<br>경계를 기반으로 연구기반활용사업을 위한 개인정<br>속기관, 생년월일, 내·외국인                                          | ○ 이용약관에 동의합 보 작성에 있어 수집하는 필수정보 항목은 다음과 같습 ○ 개인정보 수집·활용에 동의합                               |
| 스")의 이용조건 및 철차, 이용자와<br>개인정보 수집·활용 동의 (필수<br>"연구기반공유시스템"의 ZEUS회원 (<br>니다.<br>1. 필수항목은 다음과 같습니다.<br>성명, 아이디, 이메일, 휴대전화, 쇼<br>2. 수집목적은 다음과 같습니다.<br>회원 가입 및 관리<br>개인정보 수집·활용 동의 (선택                                                                                                    | ·)<br>연계를 기반으로 연구기반활용사업을 위한 개인정<br>속기관, 생년월일, 내·외국인                                          | ○ 이용약관에 동의합 보 작성에 있어 수집하는 필수정보 항목은 다음과 같습 ○ 개인정보 수집·활용에 동의합                               |
| 스")의 이용조건 및 철차, 이용자와<br>개인정보 수집·활용 동의 (필수<br>"연구기반공유시스템"의 ZEUS회원 (<br>니다.<br>1. 필수항목은 다음과 같습니다.<br>성명, 아이디, 이메일, 휴대전화, 소<br>2. 수집목적은 다음과 같습니다.<br>회원 가입 및 관리<br>개인정보 수집·활용 동의 (선택<br>"연구기반공유시스템"의 개인정보 적                                                                                                    | ·)<br>연계를 기반으로 연구기반활용사업을 위한 개인정<br>속기관, 생년월일, 내·외국인<br>)<br>·성에 있어 수집하는 선택정보 항목은 다음과 같습      | ○ 이용약관에 동의합 보 작성에 있어 수집하는 필수정보 항목은 다음과 같습 ○ 개인정보 수집·활용에 동의합 다니다.                          |
| 스")의 이용조건 및 철차, 이용자와<br>개인정보 수집·활용 동의 (필수<br>"연구기반공유시스템"의 ZEUS회원 (<br>니다.<br>1. 필수항목은 다음과 같습니다.<br>성명, 아이디, 이메일, 휴대전화, 소<br>2. 수집목적은 다음과 같습니다.<br>회원 가입 및 관리<br>개인정보 수집·활용 동의 (선택<br>"연구기반공유시스템"의 개인정보 적<br>1. 선택항목은 다음과 같습니다.<br>전화번호                                                                                                    | )<br>경계를 기반으로 연구기반활용사업을 위한 개인정<br>속기관, 생년열일, 내·외국인<br>)<br>성에 있어 수집하는 선택정보 항목은 다음과 같습        | 이용약관에 동의함<br>보 착성에 있어 수집하는 필수정보 항목은 다음과 같습           ···································· |
| <ul> <li>스··)의 이용조건 및 절차, 이용자와</li> <li>개인정보 수집·활용 동의 (필수</li> <li>"연구기반공유시스템"의 ZEUS회원 (<br/>니다.</li> <li>1. 필수항목은 다음과 같습니다.<br/>성명, 아이디, 이메일, 휴대전화, 소</li> <li>2. 수집목적은 다음과 같습니다.<br/>회원 가입 및 관리</li> <li>개인정보 수집·활용 동의 (선택</li> <li>"연구기반공유시스템"의 개인정보 적</li> <li>1. 선택항목은 다음과 같습니다.<br/>전화번호</li> <li>2. 수집목적은 다음과 같습니다.<br/>전화번호</li> <li>2. 수집목적은 다음과 같습니다.<br/>전화번호</li> </ul> | ·)<br>현계를 기반으로 연구기반활용사업을 위한 개인정<br>숙기관, 생년월일, 내·외국인<br>)<br>·<br>·성에 있어 수집하는 선택정보 항묵은 다음과 같습 | 이용약관에 동의함<br>보 작성에 있어 수집하는 필수정보 항목은 다음과 같습           ···································· |
| · ···································                                                                                                    | )<br>현계를 기반으로 연구기반활용사업을 위한 개인정<br>속기관, 생년열일, 내·외국인<br>)<br>성에 있어 수집하는 선택정보 항목은 다음과 같습        | 이용약관에 동의함          보 작성에 있어 수집하는 필수정보 항목은 다음과 같습         · 개인정보 수집·활용에 동의함                |

## 회원가입 - 이용약관 동의

연구기반공유시스템 메인 > 회원 가입 > **이용약관 동의** 

#### 회원가입을 위해 이용약관을 동의합니다.

약관 확인 및 동의 후 [다음] 버튼을 클릭
 하여 본인 확인 화면으로 이동합니다.

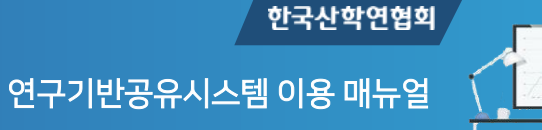

.

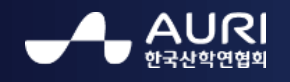

### 3. 회원가입 – 본인 확인

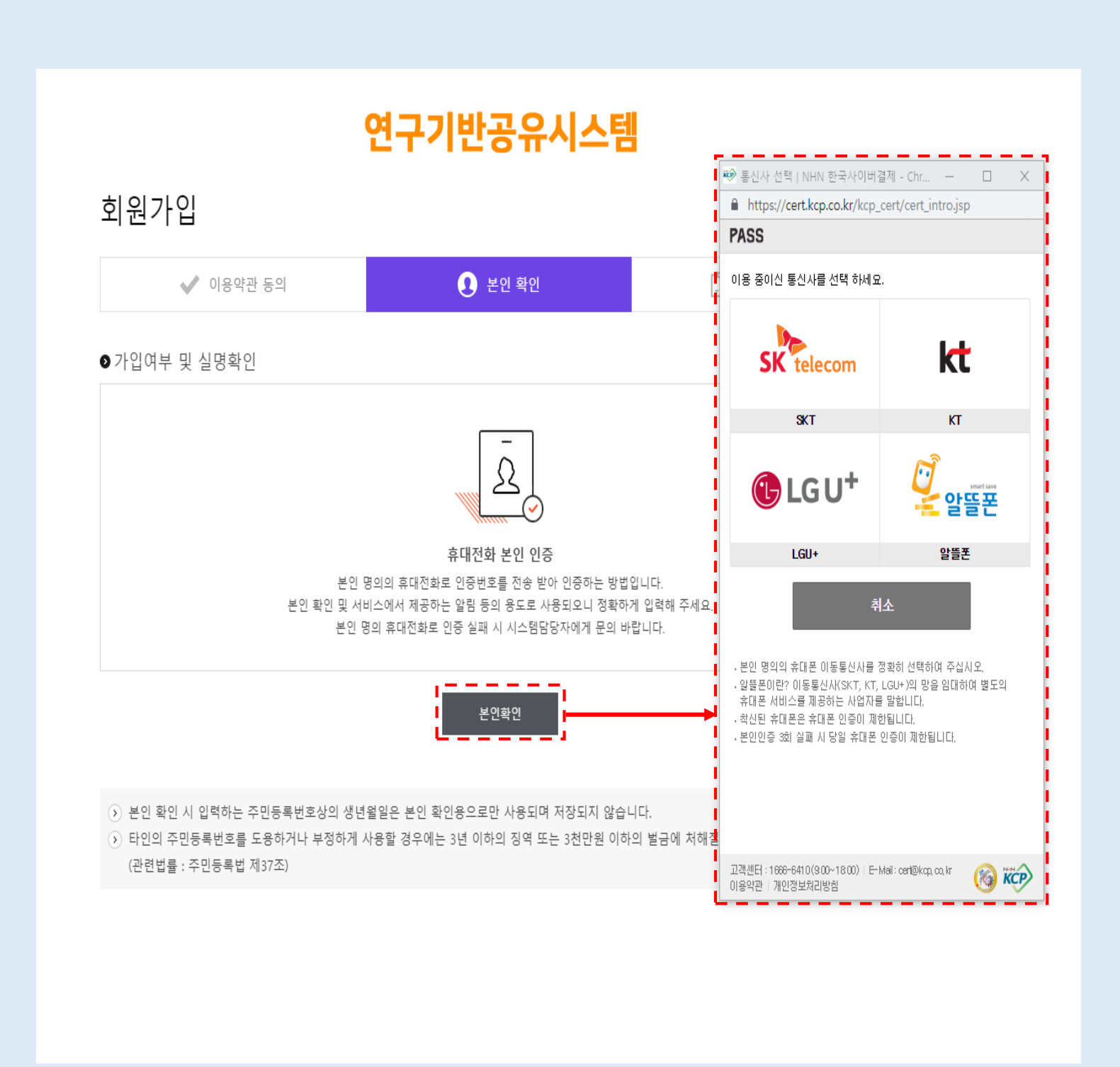

회원가입 - 본인확인

연구기반공유시스템 메인 > 회원가입 > **본인 확인** 

본인확인을 위해 휴대전화 본인 인증 과정을 거칩니다.

[본인확인] 버튼을 클릭하여 가입자의 명
 의로 가입된 이동통신사를 선택하고 휴대
 전화 번호와 성명, 생년월일 등을 입력하여
 본인 확인을 합니다.

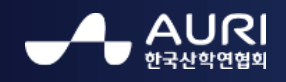

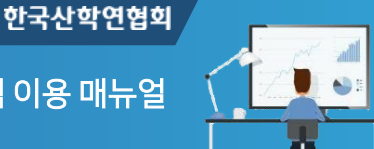

### 4.1. 회원가입 – 회원정보 입력1

| 연구기반공유시스템                                                                                                    |                                                                                                    |       |  |  |  |  |  |  |
|----------------------------------------------------------------------------------------------------|----------------------------------------------------------------------------------------------------|-------|--|--|--|--|--|--|
| 회원가입                                                                                                    |                                                                                                    |       |  |  |  |  |  |  |
| ✔ 이용약관 동의                                                                                                    | 본인 확인       본인 확인     기 체원정보 입                                                                                                    | 력     |  |  |  |  |  |  |
| <ul> <li>◇ 연구기반공유시스템은 장비활용종합포텔</li> <li>◇ ZEUS에 가입된 사용자는 ZEUS에 등록된</li> <li>◇ ZEUS에 가입되지 않은 사용자는 연구기</li> <li>◇ 비밀번호는 양 시스템간 별도로 관리가</li> </ul> | g(ZEUS)과 회원, 기관(기업) 및 연구장비 등록/활용 서비스를 연계하고 있습니다.<br>! 회원정보가 공유됩니다.<br>반공유시스템 회원가입 시 자동으로 ZEUS 회원으로 등록됩니다.<br>됩니다.(ZEUS에 가입되지 않은 사용자는 초기에 동일) |       |  |  |  |  |  |  |
| ୭회원정보                                                                                                    | ★ मर्भ                                                                                                    | 는 필수형 |  |  |  |  |  |  |
| ★ 아이디                                                                                                    | * E-mail 형태로 입력해 주세요.                                                                                                    |       |  |  |  |  |  |  |
| ★ 이메일                                                                                                    | 지하는에서 제공하는 물감 공과 공포로 지공되도의 공격하게 합격해 무세요.                                                                                                    |       |  |  |  |  |  |  |
| ★ 성명                                                                                                    |                                                                                                    |       |  |  |  |  |  |  |
| ★ 비밀번호                                                                                                    |                                                                                                    |       |  |  |  |  |  |  |
| ★ 비밀번호확인                                                                                                    | * 비밀번호 작성규칙 : 6~12자리 범위의 글자 수 필수(가급적 영문, 숫자, 기호를 혼합                                                                                          |       |  |  |  |  |  |  |
| ★ 휴대폰                                                                                                    |                                                                                                    |       |  |  |  |  |  |  |
| 전화번호                                                                                                    | 042 💌 입력해주세요. 입력해주세요.                                                                                                    |       |  |  |  |  |  |  |
| ★ 소속기관(기업)                                                                                                    | * 소속기관이 검색되지 않을 경우, 기관(기업)정보를 등록해 주세요.                                                                                                    |       |  |  |  |  |  |  |
| ★ 과학기술인<br>동록변호                                                                                                    | * 과학기술인등록번호의 인증에는 본인의 실명이어야만 인증 처리 됩니다.                                                                                                    |       |  |  |  |  |  |  |
| ★ 이메일 수신여부                                                                                                    | ✔E-Mail 수신 등의 시 체크해 주세요.<br>* 연구장비 활용 등 연구기반공유시스템 필수 알림을 위한 E-Mail은 수신여부 동의와<br>관계 없이 발송됩니다.                                                 |       |  |  |  |  |  |  |
|                                                                                                    |                                                                                                    |       |  |  |  |  |  |  |

#### 회원가입 – 회원정보 입력1

연구기반공유시스템 메인 > 회원가입 > **회원정보 입력** 

본인 확인 후 가입자의 회원정보를 입력하여 가입신청을 합니다.

- 연구기반공유시스템과 ZEUS 장비활용종 합포털간의 회원정보 연동으로 기존 ZEUS상에 탈퇴하지 않은 회원정보가 있는 경우 자동으로 기본정보를 조회하여 표시 됩니다.
- ZEUS 회원정보가 없는 신규 가입자의 경
   우 연구기반공유시스템에 가입하는 회원정
   보를 통해 ZEUS 회원으로 자동 가입됩니
   다.
- ※ ZEUS와의 회원정보 연동은 휴대전화 번호를 통해 이루어 집니다. 번호가 상이한 경우 조회 되지 않으니 가입전 확인해 주시길 바랍니다.
- ※ ZEUS 탈퇴회원 아이디는 사용이 불가능합니 다.

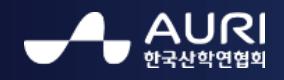

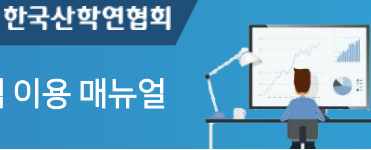

## 4.2. 회원가입 – 회원정보 입력2

|                                                                      | 연구기반승규시스템                                          |                                                                   |                            |                         |                   |                |      |  |  |  |  |
|----------------------------------------------------------------------|----------------------------------------------------|-------------------------------------------------------------------|----------------------------|-------------------------|-------------------|----------------|------|--|--|--|--|
| 회원가입                                                                 |                                                    |                                                                   |                            |                         |                   |                |      |  |  |  |  |
| ✔ 이용약관 동의                                                            |                                                    |                                                                   | 신 본인 확인                    |                         |                   |                | 보 입력 |  |  |  |  |
| <ul> <li>✓ 연구기반공유</li> <li>✓ ZEUS에 가입</li> <li>✓ ZEUS에 가입</li> </ul> | 시스템은 장비활용종합:<br>된 사용자는 ZEUS에 등록<br>되지 않은 사용자는 연구   | 포털(ZEUS)과 회원, 기관(기<br>록된 회원정보가 공유됩니다<br>기반공유시스템 회원가입 /            | 업) 및 연구장비 등<br>시 자동으로 ZEUS | ·록/활용 서비스를<br>회원으로 등록됩니 | 연계하고 있습니다.<br>니다. |                |      |  |  |  |  |
| <ul> <li>✓ 비밀번호는 9</li> <li>● 회원정보</li> </ul>                        | · 시스템간 별도로 관리<br>기관(기업) 등록                         | 가 됩니다.(ZEUS에 가입되지                                                 | 않은 사용자는 초                  | 5기에 동일)<br>             |                   | ×              | !수항득 |  |  |  |  |
|                                                                      |                                                    |                                                                   |                            |                         | ★ 표시              | 는 필수항목입니다.<br> |      |  |  |  |  |
|                                                                      | ★ 기관명<br>                                          |                                                                   | 중복검사                       | ★ 사업자등록번호               | ex)123-45-67890   | 인증             |      |  |  |  |  |
|                                                                      | ★ 기관유형                                             | 기관유형선택                                                            | •                          | ★ 기관상태                  | 기관상태선택            | <b>v</b>       |      |  |  |  |  |
|                                                                      | ★ 주소                                               | 우편번호찾기                                                            |                            |                         |                   |                |      |  |  |  |  |
|                                                                      | ★ 사업자등록증                                           | 파일 선택 선택된 파일 없음                                                   |                            |                         |                   |                |      |  |  |  |  |
|                                                                      | ※ 회원가입을 위한 기관<br>※ 위 정보 이외의 기관(<br>※ '사업체 인중' 이 되지 | (기업) 등록 서비스입니다.<br>기업)정보는 회원가입 후 [마이페이지<br>않는 경우, *** 으로 문의 바랍니다. | > 기관(기업)정보 관리] /           | 서비스에서 등록하실 수 :          | 있습니다.             |                |      |  |  |  |  |
|                                                                      |                                                    |                                                                   | ☑ 등록                       |                         |                   |                |      |  |  |  |  |
|                                                                      | 전화번호                                               | 전화번호 042 💌 입력해주세요. 입력해주세요.                                        |                            |                         |                   |                |      |  |  |  |  |
|                                                                      | ★ 소속기관(기업)                                         |                                                                   | 등록                         |                         |                   |                |      |  |  |  |  |
|                                                                      |                                                    | * 소속기관이 검색되지 않을 경우, 기관(기업)정보를 등록해 주세요.                            |                            |                         |                   |                |      |  |  |  |  |
|                                                                      | ★ 과학기술인<br>등록번호                                    | * 과학기술인등록번호의 인증에는 본인의 실명이어야만 인증 처리 됩니다.                           |                            |                         |                   |                |      |  |  |  |  |
|                                                                      | ★ 이메일 수신여                                          | 여부 《E-Mail 수신 동의 시 체크해 주세요.                                       |                            |                         |                   |                |      |  |  |  |  |
|                                                                      |                                                    |                                                                   | 기바공유시스텔 핔:                 | 스 아리은 의하 E-M            | ail은 수상여분 동아와     | ŀ              |      |  |  |  |  |

#### 회원가입 – 회원정보 입력2

연구기반공유시스템 메인 > 회원가입 > **회원정보 입력** 

신규 기관(기업) 등록 및 과학기술인 등록 인 증을 확인합니다.

- [찾기]를 통해 검색되지 않는 기관(기업)의 경우, [등록] 버튼을 통해 신규로 등록하며 해당 기관정보는 ZEUS의 기관정보에도 등 록이 됩니다.
- ZEUS 회원에서 과학기술인 등록이 인증 된 경우 자동으로 인증되며, 신규 가입자의 경우 과학기술인 등록번호 인증을 하여야 합니다. 과학기술인 등록번호 조회 및 발급 은 [발급조회] 버튼을 클릭하여 NTIS 국가 과학기술지식정보서비스로 이동하여 이루 어집니다.